|   |       |         | M_ |
|---|-------|---------|----|
| 9 | 駅すぱあと | 操作マニュアル |    |
|   |       | 第 1.0 版 |    |

※駅すぱあとの使用は任意です。駅すぱあとを使用した場合、鉄道運賃は 必ずしも入力した金額で確定するわけではありません(旅費規程に基づく 経済路線算出のため)が、残額把握の一助としてご利用ください。

【ケース1】交通費は、国内鉄道運賃のみ

① 「経路検索」をクリックする ※「駅すばあと」の文字はクリックしても動きません

|        |        | 教員・業者: 💻 | 言羊術田: | 無 行程表: 無   | 回数: 3     |
|--------|--------|----------|-------|------------|-----------|
| 费目     | 国内旅費   |          | 部署    | 科研費基金(多摩)  | 検索        |
| 出張者    | 中央 太郎  | 検索       | 资格    | 教授         | 検索        |
| 金<br>額 | 0 路線探索 | Raidac   |       | 手入力金額表示 距離 | 1000.0 Km |
| 経路     |        | 「経路検索」をク | リック   |            | *         |
| 根拠     |        |          |       |            | *         |

②「出発日」「片道・往復の選択」を選択し、「出発駅」「目的駅」を入力する

| ※最終的には出張行程表に基づき経済路線を人事課で計算するため、経由駅は空欄でも可です。          パダごご         ビスロの指定       ビタタ ( 素超に利用 ( 低カ利用しない         ド道・住彼の選択       ビタタ ( 素超に利用 ( 低カ利用しない         ビスク ( 金丸)       ビタタ ( 金丸に利用 ( 低カ利用しない         ビスク ( 金丸に利用 ( 低カ利用しない       ビスク ( 金丸に利用 ( 低カ利用しない         ビスク ( 金丸に利用 ( 低カ利用しない       ビスク ( 金丸に利用 ( 低カ利用しない         ビスク ( 金丸に利用 ( 低カ利用しない       ビスク ( 金丸して利用 ( 低カ利用しない         ビスク ( 金丸して利用 ( 低カ利用しない       ビスク ( 金丸して利用 ( 低カ利用しない         ビスク ( 金丸して利用 ( 低カ利用しない       ビスク ( 金丸して利用 ( 低カ利用しない         ビスク ( 金丸して利用 ( 低カ利用しない       ビスク ( 金丸して利用 ( 低カ利用しない         ビスク ( 金丸してくたまい、       「日発駅」に文字を入力し、『検索』をクリック         ビスク ( 低和)       ビスク ( 低和)       ビスク ( 低和)         ビスク ( 低和)       ビスク ( 低和)       ビスク ( しい)         ビスク ( 低和)       ビスク ( 低和)       ビスク ( 低和)         ビスク ( 低和)       ビスク ( 低和)       ビスク ( 低和)         ビスク ( 低和)       ビスク ( 低和)       ビスク ( 低和)         ビスク ( 低和)       ビスク ( 低和)       ビスク ( しい)         ビスク ( 低和)       ビスク ( 低和)       ビスク ( しい)         ビスク ( 低和)       ビスク ( 低和)       ビスク ( 低和)         ビスク ( 低和)       ビスク ( 低和)       ビスク ( 低和)         ビスク ( 低和)       ビスク ( 低和)       ビスク ( 低和)         ビスク ( 低和)       ビスク ( 低和)       ビスク ( 低力)         <                                                                                                    | 経由駅は、用務先が2箇                      | 所以上ある場合のみ入  | 力してください。                              |
|----------------------------------------------------------------------------------------------------|----------------------------------|-------------|---------------------------------------|
| 必要日の指定       取株束フィールド       経費余合 指定         「当返・往復の選択       中央大学・明星大学・明星大学       第二、二、二、二、二、二、二、二、二、二、二、二、二、二、二、二、二、二、二、                                                                                                    | ※最終的には出張行程                       | 表に基づき経済路線を  | 人事課で計算するため、経由駅は空欄でも可です。               |
| 出税日の指定       取検索フィールド       経路条件 指定         「井道・往復の選択       「中央大学・明星大学       登録       ↑ 気軽に利用       ● 普通に利用       ● 低カ利用しない         「片道・往復       一       6       第二利用       ● 普通に利用       ● 低カ利用しない         「日の駅       ●       ●       第二利用       ● 普通に利用       ● 低カ利用しない         「日の駅       ●       ●       ●       ●       ●       ●       ●       ●       ●       ●       ●       ●       ●       ●       ●       ●       ●       ●       ●       ●       ●       ●       ●       ●       ●       ●       ●       ●       ●       ●       ●       ●       ●       ●       ●       ●       ●       ●       ●       ●       ●       ●       ●       ●       ●       ●       ●       ●       ●       ●       ●       ●       ●       ●       ●       ●       ●       ●       ●       ●       ●       ●       ●       ●       ●       ●       ●       ●       ●       ●       ●       ●       ●       ●       ●       ●       ●       ●       ●       ●       ●       ●       ●       ●       ●       ●                                                                                                    |                                  | <b>I</b>    | <i>すばあ</i> と                          |
| Fix・往復の選択<br>( 方道 ①          ( 使力利用しない             ( 方道 ②          ( 使力利用しない             ( 方道 ②          ( 使力利用しない             ( 方道 ②          ( 使力利用しない             ( 方道 ②          ( 使力利用しない             ( 方道 ②          ( 使力利用しない             ( 中央大学           ( 使素             ( 使力利用           ( 使力利用             ( 使力利用           ( 使力利用             ( 使力利用           ( 使力利用             ( 使力利用               ( 使力利用           ( 使力利用             ( 使力           ( 使力             ( 使力           ( 使力             ( 使力           ( 使力             ( 使力           ( 使力             ( 使素           ( 使力             ( 使素           ( 使力             ( 使力           ( した             ( 使素           ( した             ( 使素           ( した             ( 使素           ( した                                                                                                    | 出発日の指定                           | 駅検索フィールド    | 経路条件 指定                               |
| Fig (注: (注: (注: (注: (注: (注: (注: (注: (注: (注:                                                                                                    |                                  | 十天八子。明星八子   | 空路 ○ 気軽に利用 ● 普通に利用 ○ 極力利用しない          |
| <ul> <li>● 片道 ① 往復</li> <li>● 日道 ○ 往復</li> <li>● 出来駅</li> <li>● 世界大学</li> <li>● 使用大学</li> <li>● 使用</li> <li>● 使用</li> <li>● (初期</li> <li>● 在</li> <li>● 使用</li> <li>● 使用</li> <li< td=""><td>片道・往復の選択</td><td></td><td>特急列車 │ 気軽に利用 │ 普通に利用 │ 極力利用しない</td></li<></ul>                                                                                                    | 片道・往復の選択                         |             | 特急列車 │ 気軽に利用 │ 普通に利用 │ 極力利用しない        |
| 出発駅<br>(中央大学 検索<br>(中央大学 検索<br>(中央大学 検索<br>(中央大学 検索<br>(中央大学 検索<br>(中央大学 検索<br>(中央大学 検索<br>(中央大学 検索<br>(中田)<br>(本)<br>(本)<br>() | ◎ 片道 〇 往復                        |             | JR路線 C 優先して利用 C 普通に利用 C 極力利用しない       |
|                                                                                                    | 出発駅                              |             | 高速パス (ご 優先して利用 ) 普通に利用   ご 極力利用しない    |
| 目的駅         接席         接席         接席         接席         接席         接席         接席         接席         時間順         「時間順」(初期表示)であることを確認         経路         「器路探案(選択)         「経路協士         「銀路給索(選択)」をクリックしてください                                                                                                    | 中央大学 検索                          |             | 連絡ハス (^) 優先して利用 (●) 普通に利用 (^) 極力利用しない |
| 検索                                                                                                    | 目的駅                              |             |                                       |
| び由駅           ぼん           ぼん           じん           じん           すると、候補が表示されます。該当の駅名を選択                                                                                                    | 検索                               |             | 「出発駅」に文字を入力」 『絵索』をクリック                |
|                                                                                                    | 経由駅                              | 選択 キャンセル    | 「山元秋」に入手を入力し、『検示』をノノノノ                |
| 検索       し(検索/ノイニルドの「選択」をクリックしてくだ         検索       さい(「目的駅」「経由駅」も同様」         * 縦由する駅がある場合は、縦由駅を入力してください。       「時間順」(初期表示)であることを確認         時間順       「経路検索(選択)」         「経路検索(選択)」       「経路検索(選択)」                                                                                                    | 検索                               |             |                                       |
| 検索     さい(「目的駅」「経田駅」も同様」       * 醤由する駅がある場合は、醤由駅を入力してください。     「時間順」(初期表示)であることを確認       時間順     「経路探索(選択)       「経路絵索() 深択)」をクリックしてください。                                                                                                    | 検索                               |             |                                       |
| 時間順<br>瞬間順                                                                                                    | <b>検索</b><br>  ※ 経由する駅がある場合は、経由駅 | を入力してください。  | さい(「目的駅」 「経田駅」 も同様」                   |
| 時間順                                                                                                    |                                  |             |                                       |
| ■<br>「経路探索(選択)<br>「経路檢索(選択)」をクリックしてください                                                                                                    | 「時間」                             | 順」(初期表示)である | ることを確認                                |
| 「経験検索 (選択)」をクリックしてください                                                                                                    | 経路探索(選択)                         |             |                                       |
|                                                                                                    |                                  | 経索 (選択)」をクリ | ックしてください                              |
| 検索結果                                                                                                    |                                  |             | 笑索結果                                  |
|                                                                                                    |                                  | 金額 0        |                                       |
| <b>程</b> 路                                                                                                    |                                  | 经路          | ^<br>_                                |
|                                                                                                    |                                  |             | τ.                                    |

※出発地と目的地(用務地最寄り駅)までに定期区間が含まれている場合は、定期支給区間を除いた 駅名を入力してください。 ③候補選択画面に遷移する。「所要時間」「金額」を確認する(各項目の緑色部分が最短、乗換最小、最 安値)。最も早く到着する時刻からプラス 10 分以内での最安値のものを選択してください。

★外国旅費で成田空港を使用する場合、成田空港までは「京成スカイライナー」を利用する料金を選択 してください(成田エクスプレスやリムジンバスは経済路線の観点から支給対象外です)。

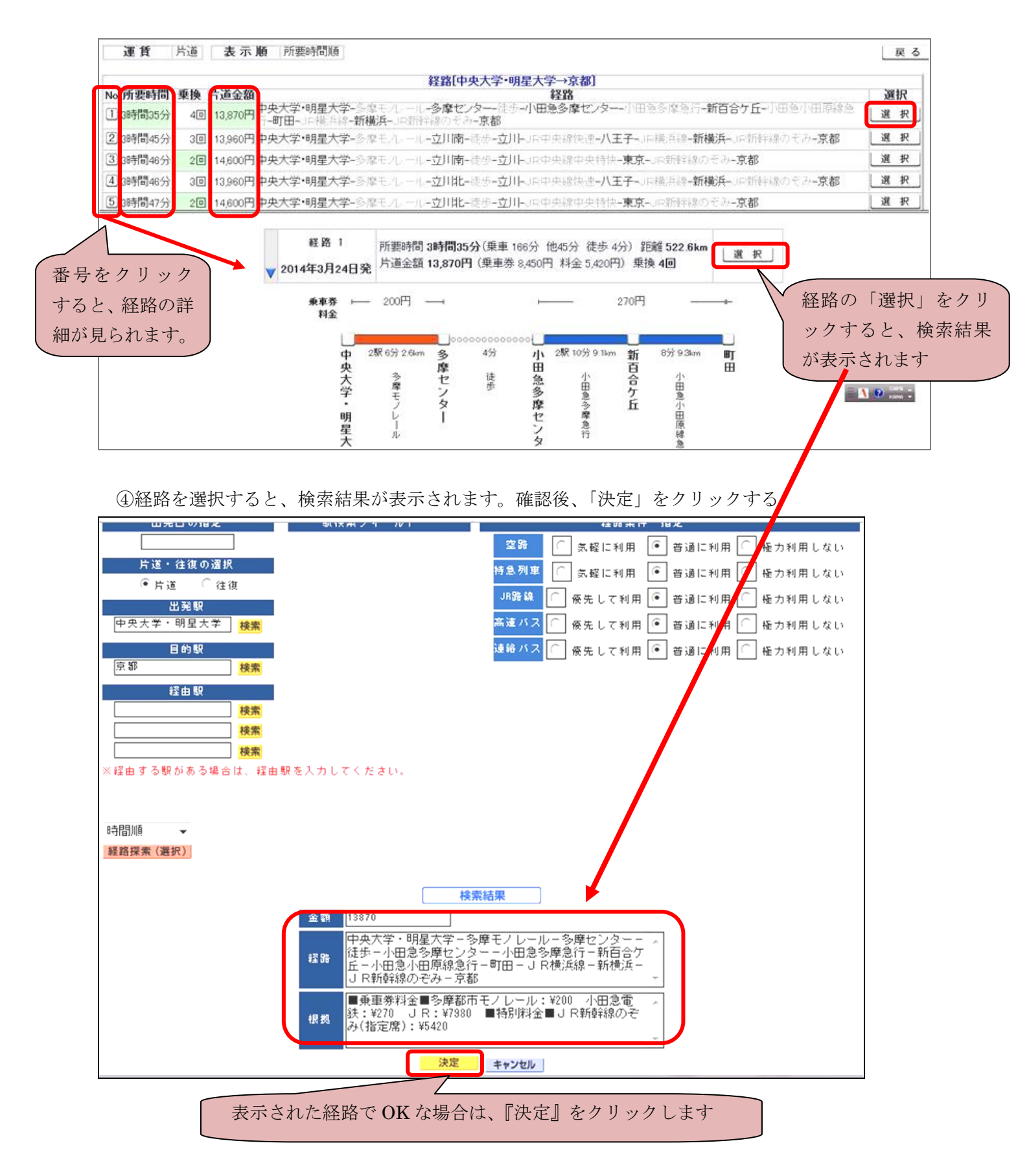

⑤駅すばあとで選択した内容が、「金額」「経路」「根拠」欄に転記されます。

|                                                                                     |                                                                                                    | ŧ                          | 2月・業者: 💻               | 言羊術田:               | 無 行程表:                   |                          |
|-------------------------------------------------------------------------------------|----------------------------------------------------------------------------------------------------|----------------------------|------------------------|---------------------|--------------------------|--------------------------|
| 费                                                                                   | 8                                                                                                    | 国内旅費                       |                        | 部署                  | 学内研                      | 検索                       |
| 出3                                                                                  | 世日         国内旅費         部署         学内研           出張者         中央 太郎         検索         身分         教授           13870         路線探索         月分         教授           13870         路線探索         月方になど         手入力金額表示           中央大学・明星大学 - 多摩モノレール - 多摩センター - 徒歩 - 小田急多摩         泉多摩急行 - 新百合ケ氏 - 小田急小田原線急行 - 町田 - 川 R横浜線 - 新横 |                            | 検索                     |                     |                          |                          |
| 金     13870     路線探索     パックにあた       経     中央大学・明星大学-多摩モノレール-多摩センター       路     倉倉 |                                                                                                    |                            | 手入力金額表示                | <b>足商推 522.6</b> Km |                          |                          |
| 経路                                                                                  | 中央7<br>急多!                                                                                                    | 大学・明星大学-多摩<br>摩急行-新百合ケ丘-   | モノレール-多摩<br>小田急小田原線急   | ■センターー<br>見行ー町田一    | ·徒歩-小田急多興<br>· J R横浜線-新樹 | 種センター-小田 ▲<br>黄浜-JR新幹線 ↓ |
| 根拠                                                                                  | ■乗<br>金■、                                                                                                    | 車券料金■多摩都市モ<br>」 R新幹線のぞみ(指定 | ノレール:¥200<br>E席):¥5420 | 小田急電鉄               | ŧ:¥270 JR:¥              | 7980 ■特別料 🔺              |
|                                                                                     |                                                                                                    | 金額                         |                        |                     | 備考                       |                          |
|                                                                                     | l>≣†                                                                                                    | 13870                      |                        |                     |                          |                          |
| 宿                                                                                   | 泊费                                                                                                    | 0                          |                        |                     |                          |                          |
| 諸経史                                                                                 |                                                                                                    | 4500                       |                        |                     |                          |                          |
| IA                                                                                  | 整額                                                                                                    |                            |                        |                     |                          |                          |
| é                                                                                   | s∎t                                                                                                    | 18370                      |                        |                     |                          |                          |

【ケース2】交通費は、国内鉄道運賃+航空券(立替払/業者払)

①ケース1の要領で国内鉄道運賃を入力します。

②「手入力金額表示」をクリックします →白文字青背景になり、手入力画面になります。

|    |          |                           | 教員・業者: 💻                 | 詳細:              | 無             | 行程表:           | 無                | 回数:              |
|----|----------|---------------------------|--------------------------|------------------|---------------|----------------|------------------|------------------|
| 费  | 8        | 国内旅費                      |                          | 33 神             | 学内            | 研              |                  | 検索               |
| 出3 | 長者       | 中央 太郎                     | 検索                       | 身分               | 教授            |                |                  | 検索               |
| 金額 |          | 13870 路線探索                | <b>रिव</b> र्धिकट        |                  | 手入力金          | 額表示            | 距離               | 522.6 Km         |
| 経路 | 中央急多     | 大学・明星大学-多周<br>摩急行-新百合ケ丘-  | ■モノレール-多興<br>- 小田急小田原線創  | 摩センターー<br>急行ー町田- | ·徒歩−<br>J R 横 | 小田急多摩<br>浜線-新棟 | 軸<br>し<br>し<br>し | ——小田 ▲<br>R新幹線 ━ |
| 根拠 | ■乗<br>金■ | 車券料金■多摩都市日<br>J R新幹線のぞみ(指 | Eノ レール:¥200<br>定席):¥5420 | 小田急電鉄            | ŧ:¥!70        | JR:¥           | 7980 🔳           | 特別料 🔺            |
|    |          |                           |                          |                  |               |                |                  |                  |

|        | 剃         | 領・業者: 💻 | 詳細: 🔚 | 行程表:  | 無    | 回数:    |
|--------|-----------|---------|-------|-------|------|--------|
| 费目     | 国内旅費      |         | 部署 🎽  | 学内研   | 検索   |        |
| 出張者    | 中央 太郎     | 検索      | 身分    | )授    |      | 検索     |
| 金<br>額 | 0 乗用車     | RTISEL  | 手入力   | 力金額表示 | 2EBË | 0.0 Km |
| 器 航    | た半代を「全類」欄 | に入力します  |       |       |      | 4      |
| 根拠     |           |         |       |       |      | ~<br>+ |
|        | 金額        |         |       | 備考    |      |        |
| 小計     | 13870     |         |       |       |      |        |
| 宿泊费    | 0         |         |       |       |      |        |
| 諸経史    | 4500      |         |       |       |      |        |
| 調整額    |           |         |       |       |      |        |
| 송計     | 18370     |         |       |       |      |        |

|              |                            | 教員・業者: 💻                 | 詳細: 🗯              | [ 行程表:             |                         |
|--------------|----------------------------|--------------------------|--------------------|--------------------|-------------------------|
| 费目           | 国内旅費                       |                          | 部署                 | 学内研                | 検索                      |
| 出張者          | 中央 太郎                      | 検索                       | 身分                 | 教授                 | 検索                      |
| 金額           | 30000 乗用車                  | <i>स्विदिहर</i>          | 手/                 | し力金額表示             | 距离 0.0 Km               |
| 経路           |                            |                          |                    |                    |                         |
| 根拠           |                            |                          | 人刀後「駅*             | すはあと」 を 🤇          | クリックします                 |
|              | 金額                         |                          |                    | 備考                 |                         |
| 小計           | 1387                       | 70                       |                    |                    |                         |
| 宿泊费          |                            | 0                        |                    |                    |                         |
| 諸経費          | 450                        | >0                       |                    |                    |                         |
| 調整額          |                            |                          |                    |                    |                         |
| Ti Ti        | 1837                       |                          |                    |                    |                         |
| [            |                            | 約員・葉去・ 毎                 | ≣¥% <b>¤•</b>      | 行程表・               | 毎日逝・                    |
| 费目           | 国内旅費                       | 1, x x 1 · m             | 部署                 | 学内研                |                         |
| 出張者          | 中央 太郎                      | 検索                       | 身分                 | 教授                 | 検索                      |
| 金額           | 13870 路線探索                 |                          | 手2                 | し力金額表示             | 距離 522.6 Km             |
| 経<br>路<br>急急 | ●大学・明星大学-多<br>●摩急行-新百合ケ丘   | 摩モノレールー多摩<br>ニ小田急小田原線急   | ■センターー徒<br>↓行ー町田-J | 歩-小田急多摩<br>R横浜線-新横 | センターー小田 🔺<br>浜-J R新幹線 🚽 |
| 根 ■頻<br>拠 金■ | 乗車券料金■多摩都市<br>■J R新幹線のぞみ(打 | モノレール:¥200<br>皆定席):¥5420 | 小田急電鉄:             | ¥270 JR:¥7         | 980 ■特別料 🔺              |
|              | 金額                         |                          |                    | 備考                 |                         |
| 小計           | 4387                       |                          |                    |                    |                         |
| 宿泊费          |                            |                          |                    |                    |                         |
| 諸程費          | 450                        | 「駅すぱあ                    | と」「手入力             | 金額表示」で             | 入力した小計が表                |
|              |                            |                          |                    |                    |                         |
| 調整額          | 4007                       | されます                     |                    |                    |                         |

③入力後、『駅すぱあと』をクリックすると入力画面に戻ります

※航空券が業者払の場合は、「研究費システム操作マニュアル」 P36の要領にて支払先の入力をお願いいたします。

④「研究費システム操作マニュアル」P37の要領にて保存+印刷を行ってください。

以上

学事部研究助成課